# 电子劳动合同签署手册-员工手册

### 1. 员工签订平台

目前使用的是皖事通 APP, 各应用商店均可下载。

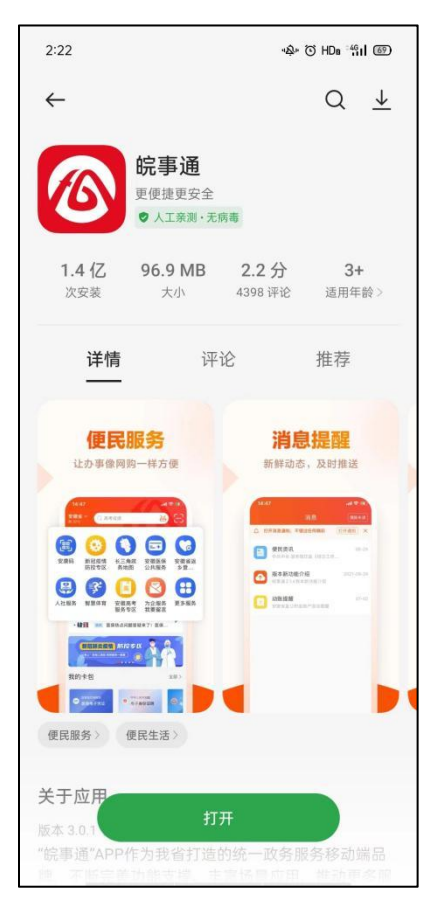

## 2.员工进入 APP 如何找到电子合同板块?

(一) 方法一:

可通过皖事通 app 首页搜索功能,输入"电子劳动合同",点击搜索按钮,即可看到电子劳动合同菜单,点击进入;

| 2:24     |       | -ୟ- ଓ ଡ HDe ଜ୍ମil @ |        |  |  |  |
|----------|-------|---------------------|--------|--|--|--|
| < 🕞      | ₹徽省 ▼ | 电子劳动合同              | ◎ 2 搜索 |  |  |  |
| 全部       | 服务    | 办事                  | 卡包资讯   |  |  |  |
| 服务       |       |                     |        |  |  |  |
| <b>(</b> | 子劳动合同 | 3                   |        |  |  |  |
| 🕒 电      | 子专用发票 | 奥二次辅导               |        |  |  |  |
| 🚾 Ni     | 改电子票排 | 居查验                 |        |  |  |  |
|          | /     |                     |        |  |  |  |
|          |       |                     |        |  |  |  |
|          |       |                     |        |  |  |  |
|          |       |                     |        |  |  |  |
|          |       |                     |        |  |  |  |
|          |       |                     |        |  |  |  |
|          |       |                     |        |  |  |  |
|          |       |                     |        |  |  |  |

### (二)方法二:

点击更多服务,进入就业创业一级菜单,可看到电子劳动 合同菜单,点击进入。

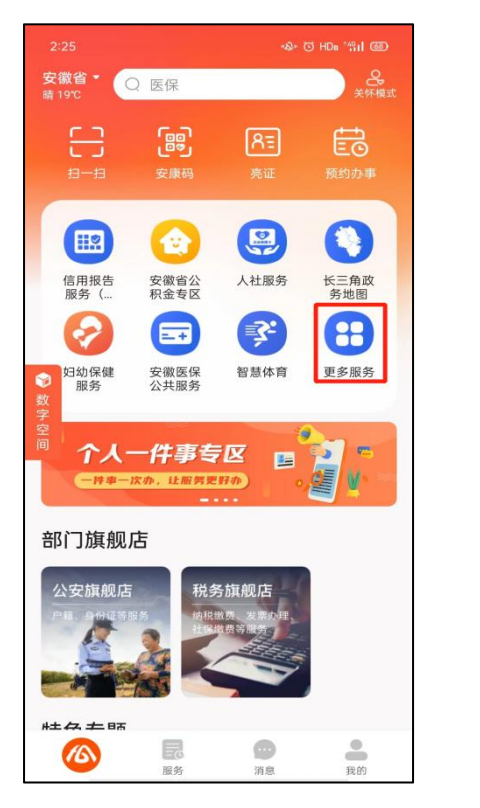

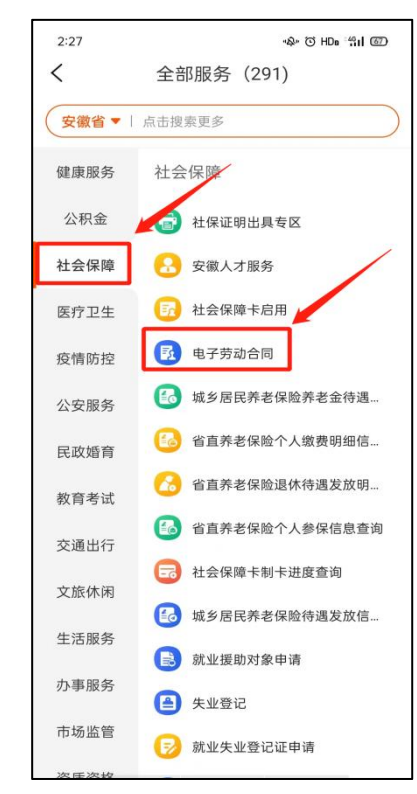

## 2. 员工如何签署?

公司确定合同后会下发,在下发后员工会收到通知,手机短信会收到通知,同时皖事通 APP 会有提醒,如下:

|                                                                                     | 3:12 🖸 🖸    | -হ-                                    | - 🧙 HD∎ ∰II @∃) |                                                                                                    |                                             |                       |
|-------------------------------------------------------------------------------------|-------------|----------------------------------------|-----------------|----------------------------------------------------------------------------------------------------|---------------------------------------------|-----------------------|
| 08:19 😐 💊 🕺 👘 奈 워니 워니 🖅                                                             | <           | 首页                                     | ••• ×           |                                                                                                    |                                             |                       |
| ← 全国人社政务服务平台 % : 12333 (2/2)//gg gg[142]4√【安徽人社】                                    | 1           | 0                                      | 0               | 3:12 🖸 🗖                                                                                                 | 首页                                          | \$\$\$ ₩0 \$\$11 (ED) |
| (1/2)提醒您,安徽江淮汽车集团股份有<br>限公司已创建合同文本。请您及时登录<br>"能事道APP搜索电子劳动合同查看。预<br>祝您签约顺利。截时如:     | 待确认         | 待签订                                    | 已签订             | 1                                                                                                    | <b>0</b><br>待签订                             | <b>0</b><br>已然订       |
| 8月15日 10:33 中国电信1 🗎                                                                 | PDF<br>合同预度 | 合同开始日期: 2023-04-0<br>合同终止日期: 2024-10-0 | 1 🕗             | 15 46 61                                                                                                 |                                             | Land Add. P.J.        |
| 提醒您、安徽江淮汽车集团股份有限公<br>司已终止劳动合同流程。为了保障您的<br>合法权益,请您及时登录"统事通"APP查<br>看。预祝您签约顺利。【安徽人社】  | 新蓝          | 个人[待确认]   企业 🗸                         | えた。<br>我要评价     | PDF<br>PMMR<br>PMMR<br>C<br>PDF<br>PMMR<br>C<br>C<br>C<br>C<br>C<br>C<br>C<br>C<br>C<br>C<br>C<br>C<br>C | 同年始日期: 2023-<br>同终于日期: 2024-<br>人【待研认】   企业 | 04-01 Ø               |
| 提醒您,安徽江淮汽车集团股份有限公<br>司已创建合同文本。请您及时登录"皖事<br>道"APP查看。预祝您签约顺利。【安徽<br>人社】               |             |                                        |                 |                                                                                                    |                                             | 我要评价                  |
| 提醒您,黄墘已对合同进行确认。请您<br>及时登录安 <u>遭省阳光款业网上能务大厅</u><br>查看。预祝您签约顺利。【安徽人社】                 |             |                                        |                 |                                                                                                    |                                             |                       |
| 提醒您、黄桃已签署劳动合同文本。为<br>了保障您的合法权益、请您及时登录安<br><u>编合阳光就业网上面务大厅查</u> 看。预祝<br>您签约顺利。【安徽人社】 |             | 人員阅读开同意选中合同<br>办商 确                    | 1的全部内容          | ✓ 我已认真<br>协商                                                                                             | 阅读并同意》中                                     | 合同的全部内容<br>确认         |
| □ 掌上12333 国家责保                                                                      | 合首页         | <b>三</b><br>我的合同                       | 政策法规            | <b>合</b><br>首页                                                                                           | 民的合同                                        | 政策法规                  |

勾选"我已认真阅读并同意选中合同的全部内容"后点击"确认","待确认"合同将变为"待签订"合同。如下图所示:

| 3:18 🖸 🖸         |                                                    | ୟം ଲ HD∎ "il ເ≌ |  |  |  |
|------------------|----------------------------------------------------|-----------------|--|--|--|
| <                | 首页                                                 | ×               |  |  |  |
| <b>0</b><br>待确认  | <b>1</b><br>待签订                                    | <b>0</b><br>已签订 |  |  |  |
| PDF<br>台南第道<br>② | 同开始日前 2023-04<br>同终止日前 2024-10<br>印 <b>街计时 29天</b> | -01             |  |  |  |
|                  |                                                    | 我要评价            |  |  |  |
|                  |                                                    |                 |  |  |  |
|                  | 1                                                  |                 |  |  |  |
| 终止济              | 抗程                                                 | 签订              |  |  |  |
| <b>企</b><br>首页   | <b>王</b><br>我的合同                                   | 政策法规            |  |  |  |

可选择"终止流程"或"签订"。点击"签订"后将进入签订界面。 签署完毕后可看到待签订的合同有"企业待办倒计时"字样。如下图所示:

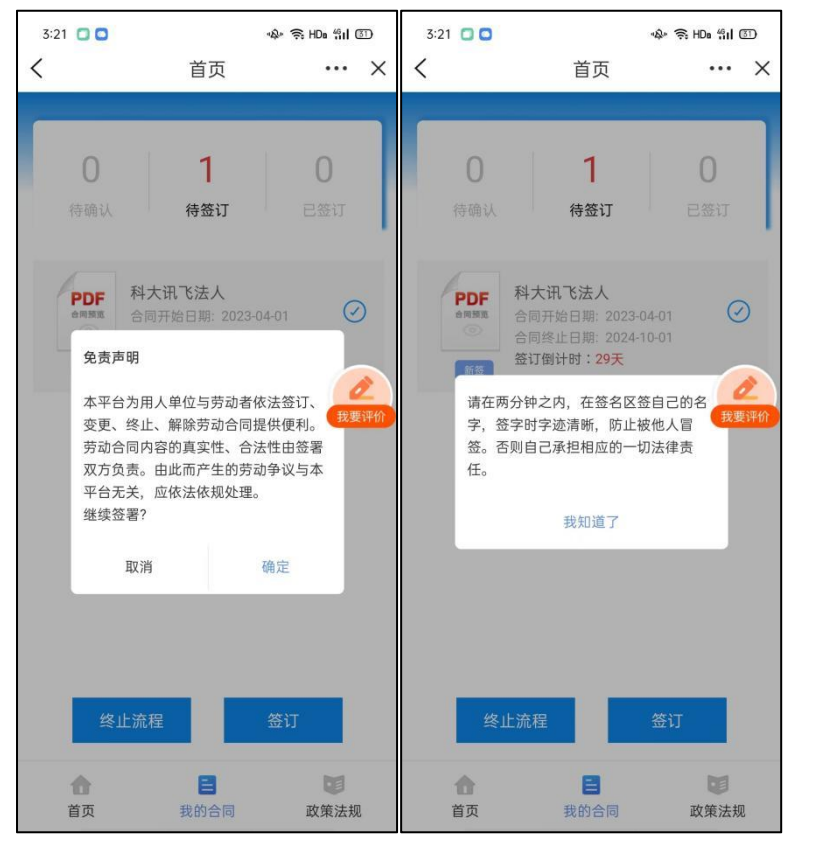

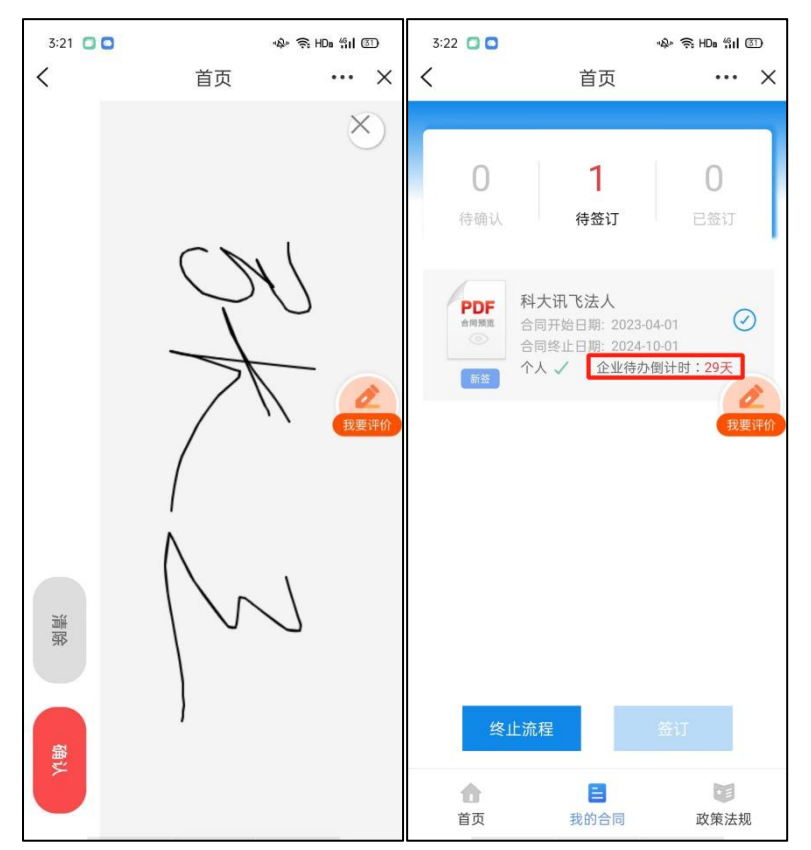

个人确认签订后,企业在网页端的"合同管理"模块下的"签订中"可以看到"待单位签订" 下刚才由个人确认签订的合同。

个人签订后需要单位再次操作盖章,单位盖章之后合同生效,生效日期为合同期限日期,非签订日期。